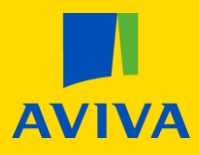

## MyAviva I want to Change my Regular Payment into Aviva

Once you are logged into your account, you will land on the main product screen; click the "Pension" icon.

From here, please click on the yellow "Details" button. If you have more than one pension, please be sure to select the pension you would like to amend.

| Your policies |             | More from us         |                      |                                             |                                              |
|---------------|-------------|----------------------|----------------------|---------------------------------------------|----------------------------------------------|
| Pension       | Investments | Your discount<br>10% | Your discount<br>10% | From<br>£11.25 p/m<br>includes 10% discount | £13.05<br>per month<br>Includes 10% discount |
| Your pension  |             |                      |                      |                                             |                                              |
| Policy number |             |                      | Your payment         | £28.75 per month                            |                                              |
|               |             |                      |                      | Deta                                        | ils > Documents >                            |

This will take you to the main pension summary screen. In the "Your pension today" box select the "Change regular payment" button.

| Your accumulation fund value is 🕧                                                                                                    | £34,955.19                 |  |  |
|----------------------------------------------------------------------------------------------------|----------------------------|--|--|
| Your drawdown fund value is 🕧                                                                                                    | £2,055.84                  |  |  |
| ues shown are the latest available. They are not guaranteed and may go down well as up and you may get back less than the amount invested. |                            |  |  |
|                                                                                                    |                            |  |  |
| How funds perform                                                                                                    |                            |  |  |
| How funds perform<br>More information on stock market fluctuations during<br>here                                                          | the coronavirus outbreak   |  |  |
| How funds perform<br>More information on stock market fluctuations during<br>here<br>Past performance                                      | ; the coronavirus outbreak |  |  |
| How funds perform<br>More information on stock market fluctuations during<br>here<br>Past performance<br>Change your regular payment       | ; the coronavirus outbreak |  |  |

The new screen will be split into two sections.

The top section will confirm the current net and gross Employee/Personal contribution

The bottom section will confirm the minimum premium limit and have a field to enter a new premium.

| 2                                                                 |
|-------------------------------------------------------------------|
| Confirm                                                           |
|                                                                   |
| £20.                                                              |
| 425.                                                              |
|                                                                   |
|                                                                   |
|                                                                   |
|                                                                   |
| £ 0                                                               |
| (0)                                                               |
| -                                                                 |
| £0.                                                               |
| tax relief. For every 80p you put in, the Government adds another |
|                                                                   |
|                                                                   |
|                                                                   |

Enter the new net premium (the amount we'll take from your bank account) you wish to pay. The site will then confirm the gross premium (the amount plus tax relief). If you're happy with the amount click the "Continue" button.

Please scroll to page 2 of this document to continue the process.

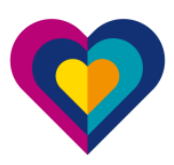

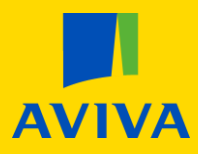

## MyAviva I want to Change my Regular Payment into Aviva

Read the confirmation page and tick the box marked "I wish to proceed with these changes", then click the "Continue" button to confirm.

| Change payment                                                                                      | Confirm                                                                         |
|----------------------------------------------------------------------------------------------------|---------------------------------------------------------------------------------|
| Confirm your changes                                                                                |                                                                                 |
| sture monthly payments                                                                              |                                                                                 |
| ew payments<br>he amount you pay                                                                    | £20.0                                                                           |
| ith tax relief added:<br>he amount invested into your pension                                       | 125.0                                                                           |
| () You are about to change your regular payment amount                                              |                                                                                 |
| Once you confirm the change, your request will be passed to our team to be processed. Un<br>online. | til the change is processed, you'll continue to see the previous payment amount |
| We're currently processing changes within 3 weeks. If your next payment is due within this          | time, we'll collect the existing amount. Please contact us if this is not okay. |
| As soon as we make the change, we'll send you two letters. These letters may arrive separate        | itely.                                                                          |
| The first letter is about the change to your pension payments. Please keep this with you            | ir pension documents.                                                           |
| The second letter tells you the dates of the next and future collections from your bank a           | account and includes your Direct Debit guarantee.                               |
| The first collection of your new amount will be at least ten working days after the date of th      | te second letter, in line with the Direct Debit rules.                          |
|                                                                                                    |                                                                                 |

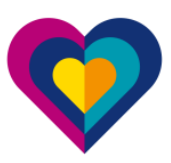